**BECKHOFF** New Automation Technology

Original-Handbuch | DE

FC1028 PCIe-EtherCAT-Master-Karte

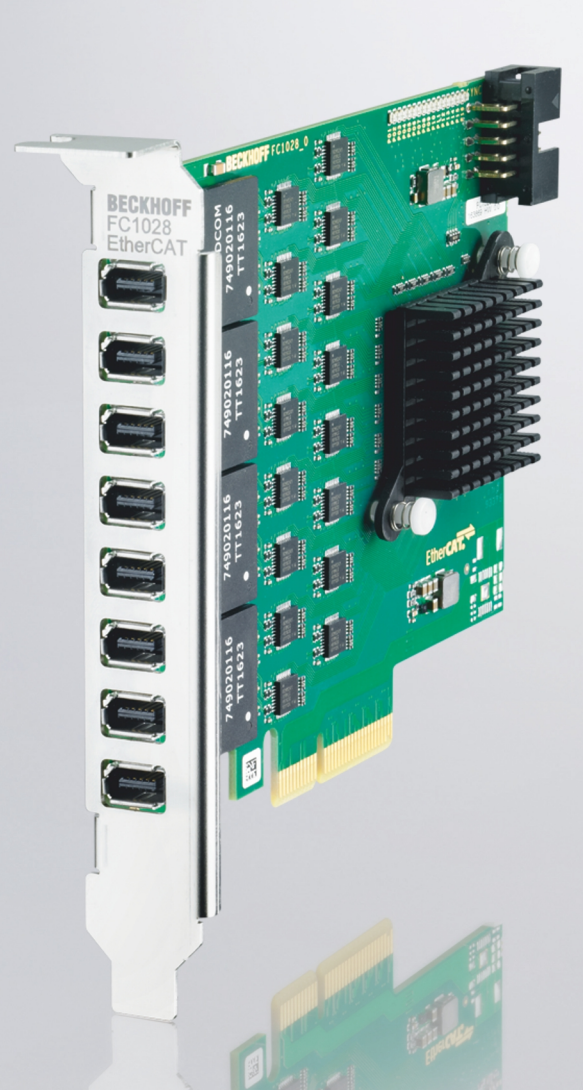

12.08.2024 | Version: 1.2

# Inhaltsverzeichnis

| 1 | Hinw  | eise zur Dokumentation                        | 5  |
|---|-------|-----------------------------------------------|----|
|   | 1.1   | Symbolerklärung                               | 6  |
|   | 1.2   | Ausgabestände der Dokumentation               | 7  |
| 2 | Prod  | uktübersicht                                  | 8  |
|   | 2.1   | Aufbau                                        | 8  |
|   | 2.2   | Schnittstellen                                | 9  |
| 3 | Inbet | riebnahme                                     | 10 |
|   | 3.1   | Montage                                       | 10 |
|   | 3.2   | Verdrahtung                                   | 11 |
|   | 3.3   | Treiberhinweis und empfohlene TwinCAT-Version | 11 |
| 4 | Twin  | CAT Konfiguration                             | 13 |
|   | 4.1   | Karte in TwinCAT scannen                      | 13 |
|   | 4.2   | EtherCAT-Master manuell einfügen              | 14 |
|   | 4.3   | Kabelredundanz nutzen                         | 16 |
|   | 4.4   | Distributed-Clocks aktivieren                 | 19 |
|   | 4.5   | Distributed-Clocks – EtherCAT-Master koppeln  | 22 |
| 5 | Fehle | erbehandlung und Diagnose                     | 25 |
|   | 5.1   | Diagnose-LEDs                                 | 25 |
|   | 5.2   | Störungen                                     | 25 |
| 6 | Tech  | nische Daten                                  | 26 |
| 7 | Anha  | ang                                           | 27 |
|   | 7.1   | Zubehör                                       | 27 |
|   | 7.2   | Support und Service                           | 28 |

## BECKHOFF

## **1** Hinweise zur Dokumentation

Diese Beschreibung wendet sich ausschließlich an ausgebildetes Fachpersonal der Steuerungs- und Automatisierungstechnik, das mit den geltenden nationalen Normen vertraut ist.

Zur Installation und Inbetriebnahme der Komponenten ist die Beachtung der Dokumentation und der nachfolgenden Hinweise und Erklärungen unbedingt notwendig.

Das Fachpersonal ist verpflichtet, stets die aktuell gültige Dokumentation zu verwenden.

Das Fachpersonal hat sicherzustellen, dass die Anwendung bzw. der Einsatz der beschriebenen Produkte alle Sicherheitsanforderungen, einschließlich sämtlicher anwendbaren Gesetze, Vorschriften, Bestimmungen und Normen erfüllt.

#### Disclaimer

Diese Dokumentation wurde sorgfältig erstellt. Die beschriebenen Produkte werden jedoch ständig weiterentwickelt.

Wir behalten uns das Recht vor, die Dokumentation jederzeit und ohne Ankündigung zu überarbeiten und zu ändern.

Aus den Angaben, Abbildungen und Beschreibungen in dieser Dokumentation können keine Ansprüche auf Änderung bereits gelieferter Produkte geltend gemacht werden.

#### Marken

Beckhoff<sup>®</sup>, TwinCAT<sup>®</sup>, TwinCAT/BSD<sup>®</sup>, TC/BSD<sup>®</sup>, EtherCAT<sup>®</sup>, EtherCAT G<sup>®</sup>, EtherCAT G10<sup>®</sup>, EtherCAT P<sup>®</sup>, Safety over EtherCAT<sup>®</sup>, TwinSAFE<sup>®</sup>, XFC<sup>®</sup>, XTS<sup>®</sup> und XPlanar<sup>®</sup> sind eingetragene und lizenzierte Marken der Beckhoff Automation GmbH.

Die Verwendung anderer in dieser Dokumentation enthaltenen Marken oder Kennzeichen durch Dritte kann zu einer Verletzung von Rechten der Inhaber der entsprechenden Bezeichnungen führen.

#### Patente

Die EtherCAT-Technologie ist patentrechtlich geschützt, insbesondere durch folgende Anmeldungen und Patente:

EP1590927, EP1789857, EP1456722, EP2137893, DE102015105702

mit den entsprechenden Anmeldungen und Eintragungen in verschiedenen anderen Ländern.

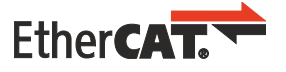

EtherCAT<sup>®</sup> ist eine eingetragene Marke und patentierte Technologie lizenziert durch die Beckhoff Automation GmbH, Deutschland

#### Copyright

© Beckhoff Automation GmbH & Co. KG, Deutschland.

Weitergabe sowie Vervielfältigung dieses Dokuments, Verwertung und Mitteilung seines Inhalts sind verboten, soweit nicht ausdrücklich gestattet.

Zuwiderhandlungen verpflichten zu Schadenersatz. Alle Rechte für den Fall der Patent-, Gebrauchsmusteroder Geschmacksmustereintragung vorbehalten.

## 1.1 Symbolerklärung

In der Dokumentation werden folgende Warnhinweise verwendet. Lesen und befolgen Sie die Warnhinweise.

#### Warnhinweise, die vor Personenschäden warnen:

▲ GEFAHR

Es besteht eine Gefährdung mit hohem Risikograd, die den Tod oder eine schwere Verletzung zur Folge hat.

### **A WARNUNG**

Es besteht eine Gefährdung mit mittlerem Risikograd, die den Tod oder eine schwere Verletzung zur Folge haben kann.

### **▲ VORSICHT**

Es besteht eine Gefährdung mit geringem Risikograd, die eine leichte Verletzung zur Folge haben kann.

#### Warnhinweise, die vor Sach- oder Umweltschäden warnen:

### HINWEIS

Es besteht eine mögliche Gefährdung für Umwelt und Geräte.

#### Hinweise, die weitere Informationen oder Tipps anzeigen:

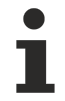

Dieser Hinweis gibt wichtige Informationen, die beim Umgang mit dem Produkt oder der Software helfen. Es besteht keine unmittelbare Gefahr für Produkt, Mensch und Umwelt.

# 1.2 Ausgabestände der Dokumentation

| Version | Kommentar                                                                 |
|---------|---------------------------------------------------------------------------|
| 1.0     | Erste Version.                                                            |
| 1.1     | Kapitel "Technische Daten" und Beschreibung der Schnittstellen angepasst. |
| 1.2     | Empfohlene TwinCAT-Version aktualisiert                                   |

# 2 Produktübersicht

Mit der EtherCAT-Karte FC1028 kann ein Industrie-PC als Master in ein EtherCAT-Netzwerk eingebunden werden. Die Karte verfügt über 16 EtherCAT-Kanäle und hat insgesamt acht ix-Industrial<sup>®</sup>-Typ-A-Anschlüsse. Für den Anschluss der EtherCAT-Teilnehmer sind Adapterkabel vom Typ C9900-K921 erforderlich.

Mit EtherCAT-Karte FC1028 stehen insgesamt 16 EtherCAT-Master zur Verfügung. Die EtherCAT-Master sind vollständig DC-synchron. Es ist keine externe Synchronisation erforderlich, um die EtherCAT-Master bzw. EtherCAT-Stränge untereinander zu synchronisieren. Diese Funktion ist besonders für XTS-Systeme interessant, welche synchron laufende EtherCAT-Master erfordern. Die EtherCAT-Karte FC1028 kann zusätzlich zur Realisierung einer EtherCAT-Redundanz eingesetzt werden.

### 2.1 Aufbau

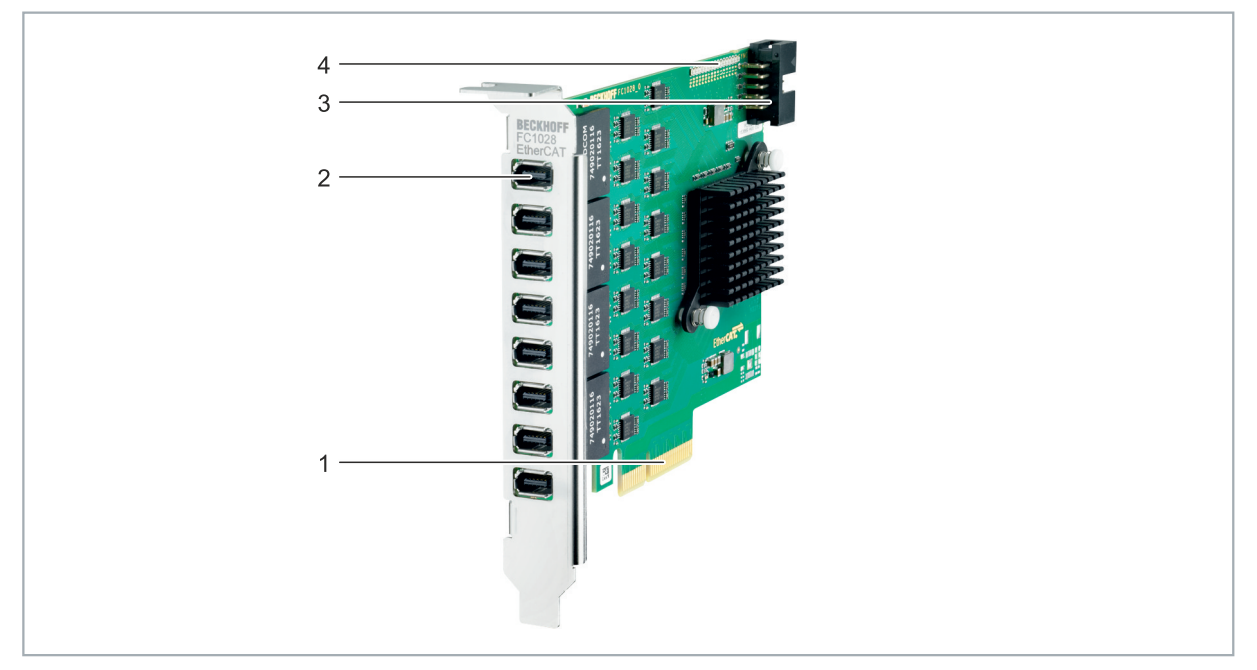

Abb. 1: Beispielaufbau einer FC1028 EtherCAT-Karte.

| Tab. | 1: Legende | zum Aufbau | der EtherCAT-Ka | arte FC1028. |
|------|------------|------------|-----------------|--------------|
|------|------------|------------|-----------------|--------------|

| Nr. | Komponente                               | Beschreibung                                                                                                    |
|-----|------------------------------------------|----------------------------------------------------------------------------------------------------|
| 1   | PCI-Express-x4-Bus                       | Setzt einen PCIe-x4-Steckplatz voraus, der den PCIe-2.0-Standard erfüllt.                                                                                       |
| 2   | ix Industrial <sup>®</sup> Schnittstelle | 8 x ix-Industrial <sup>®</sup> -Typ-A-Schnittstellen. Pro Schnittstelle können<br>zwei EtherCAT-Master, also insgesamt 16 EtherCAT-Master<br>ausgeführt werden. |
| 3   | 2 x 5-polige Stiftleiste                 | Synchronisierungs-Schnittstelle zur Synchronisierung von mehreren FC1028 EtherCAT-Karten.                                                                       |
| 4   | Diagnose-LEDs                            | Die LEDs P01 bis P16 zeigen den Status der Verbindung an (siehe: <u>Diagnose-LEDs [▶ 25]</u> ).                                                                 |

## BECKHOFF

### 2.2 Schnittstellen

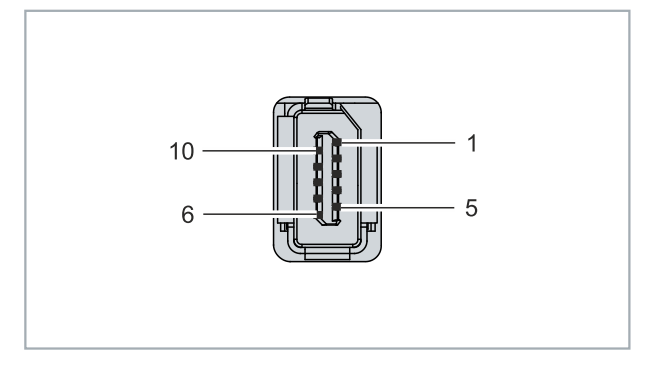

Abb. 2: EtherCAT-Schnittstellen, X1 bis X8.

Tab. 2: EtherCAT-Schnittstellen X1 bis X8, PIN-Belegung.

| PIN | Signal | Belegung nach EIA/TIA-568B |
|-----|--------|----------------------------|
| 1   | TX_A+  | weiß/orange                |
| 2   | TX_A-  | orange                     |
| 3   | GND    | -                          |
| 4   | TX_B+  | blau                       |
| 5   | TX_B-  | weiß/blau                  |
| 6   | RX_A+  | weiß/grün                  |
| 7   | RX_A-  | grün                       |
| 8   | GND    | -                          |
| 9   | RX_B+  | weiß/braun                 |
| 10  | RX_B-  | braun                      |

#### Anschlusskabel C9900-K921

Mit Hilfe des Anschlusskabels C9900-K921 werden aus einem x-Industrial<sup>®</sup>-Stecker (P3) zwei RJ45-Buchsen (P1 und P2) ausgeführt.

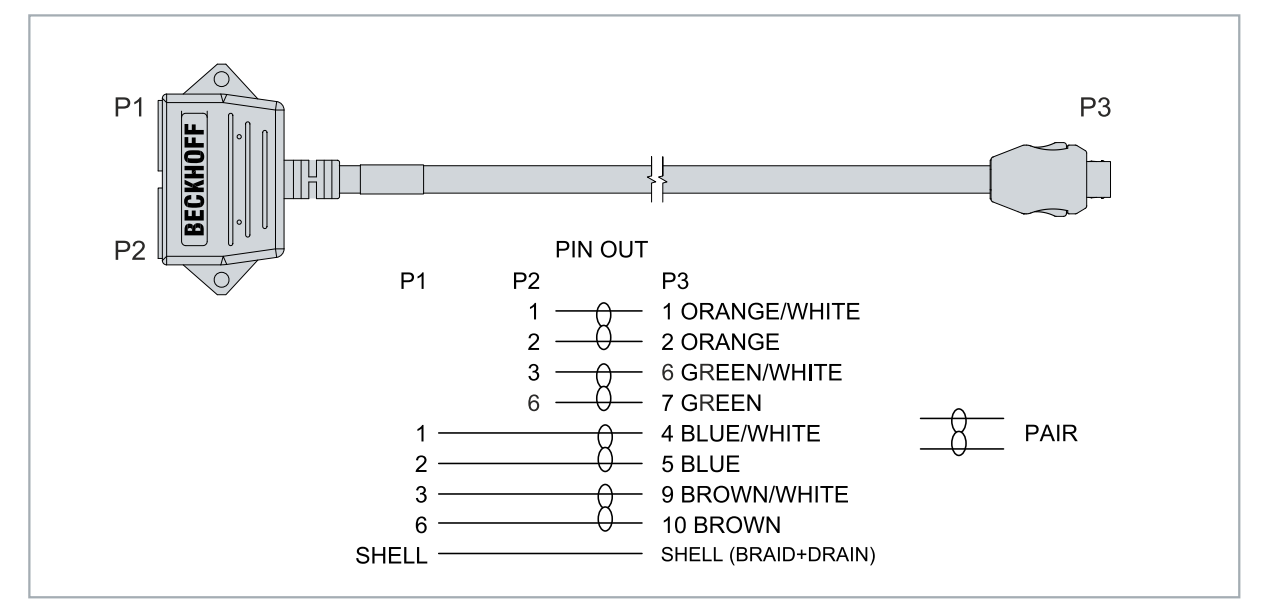

Abb. 3: Anschlusskabel C9900-K921, Aufbau und PIN-Belegung.

# 3 Inbetriebnahme

### 3.1 Montage

HINWEIS

### Elektrostatische Entladung

Elektrische Komponenten können durch elektrostatische Entladungen beschädigt werden. Halten Sie bei der Montage ESD-Schutzmaßnahmen ein. Achten Sie auf eine gute Erdung der Umgebung durch ESD-gerechte Fußböden, Handschuhe, Kleidung und Arbeitsplätze.

Die EtherCAT-Karte FC1028 setzt einen PCIe-x4-Steckplatz voraus, der den PCIe-2.0-Standard erfüllt. Grundsätzlich kann die Karte auch in längeren Steckplätzen, also auch in PCIe-x8 oder PCIe-x16-Steckplätzen betrieben werden. Wichtig ist nur, dass die Steckplätze vier PCIe-Lanes unterstützen.

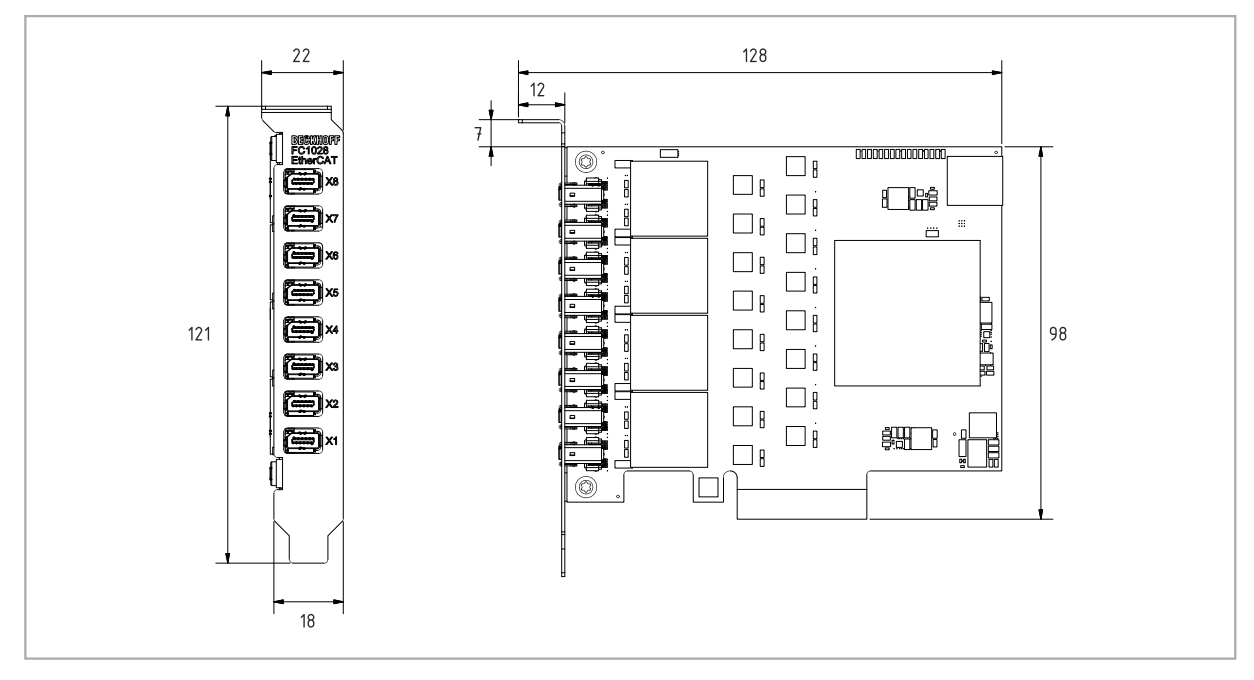

Abb. 4: EtherCAT-Karte FC1028, Abmessungen.

Die EtherCAT-Karte benötigt keine externe Spannungsversorgung. Die Karte wird direkt vom Industrie-PC über den PCIe-Bus versorgt. Die Stromversorgung des Industrie-PCs muss insbesondere beim Betrieb mehrerer EtherCAT-Karten ausreichend bemessen sein, um den Strombedarf der EtherCAT-Karten zu decken.

### Gehen Sie wie folgt vor:

- 1. Schalten Sie vor dem Einbau der EtherCAT-Karte den Industrie-PC und eventuelle externe Spannungsversorgungen aus und trennen Sie den PC vom Stromnetz.
- 2. Öffnen Sie das Gehäuse des Industrie-PCs und entfernen Sie an einem freien PCIe-Steckplatz des Motherboards das Verschlussblech in der Gehäusewand des Industrie-PCs.
- Stecken Sie die EtherCAT-Karte in den freien PCIe-Steckplatz und fixieren Sie sie mit der dafür vorgesehenen Schraube oder Vorrichtung. Achten Sie darauf, dass zwischen der EtherCAT-Karte und anderen PC-Komponenten genügend Abstand vorhanden ist, so dass die EtherCAT-Karte keine anderen Steckkarten oder Motherboard-Komponenten berühren kann.
- ⇒ Nach einem Neustart, wird die EtherCAT-Karte automatisch erkannt. Es müssen keine weiteren Treiber installiert werden.

### 3.2 Verdrahtung

Für den Anschluss der EtherCAT-Teilnehmer sind Anschlusskabel vom Typ C9900-K921 erforderlich. Bei dem Anschlusskabel handelt es sich um eine Kabelpeitsche mit einem ix-Industrial<sup>®</sup>-Typ-A-Stecker auf 2 x Cat.6-RJ45-Buchse.

| TAD. J. ZUDENUI ANSCHIUSSKADEI, DESLEHANGADEN | Tab. | 3: Zubehör | Anschlusskabel. | Bestellangaben. |
|-----------------------------------------------|------|------------|-----------------|-----------------|
|-----------------------------------------------|------|------------|-----------------|-----------------|

| Bestellangaben | Beschreibung                                                                                                    |
|----------------|----------------------------------------------------------------------------------------------------|
| С9900-К921     | Anschlusskabel ix Industrial <sup>®</sup> Typ A 10-poliger Stecker auf 2 x Cat.6-<br>RJ45-Buchse, 1 m Cat.6-Kabel, geeignet für FC1028 |

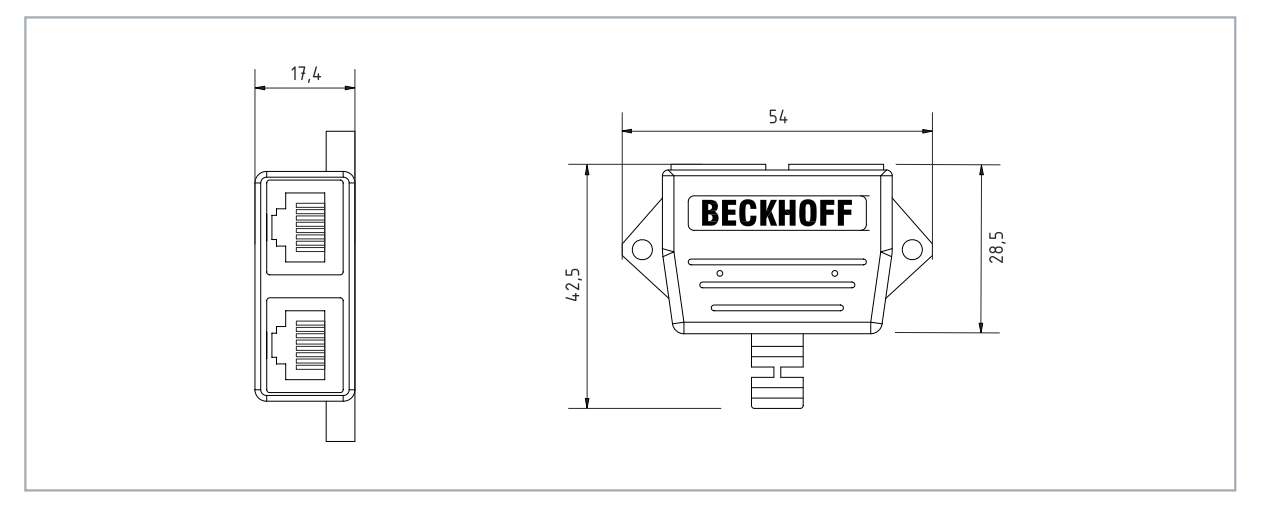

Abb. 5: Anschlusskabel C9900-K921, Abmessungen.

Die Karte verfügt über insgesamt acht ix-Industrial<sup>®</sup>-Typ-A-Schnittstellen, somit können an den acht Schnittstellen bis zu 16 EtherCAT-Netzwerke angeschlossen werden.

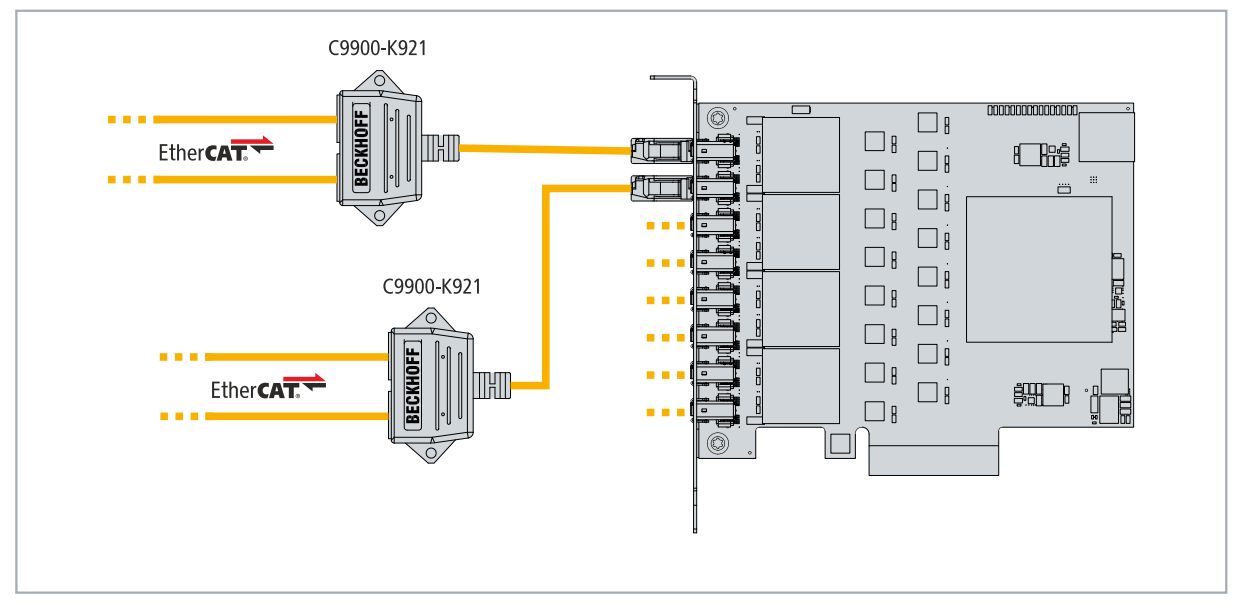

Abb. 6: Anschlussbeispiel mit zwei Adapterkabeln vom Typ C9900-K921.

### 3.3 Treiberhinweis und empfohlene TwinCAT-Version

Für den Betrieb der EtherCAT-Karte FC1028 müssen keine Treiber installiert werden. Die Karte ist direkt nach der Montage betriebsbereit. Beachten Sie, dass die Karte unter Windows nicht im Device-Manager oder als Netzwerkschnittstelle angezeigt wird, die Karte aber unter TwinCAT verwendet werden kann (siehe: <u>TwinCAT Konfiguration [▶ 13]</u>).

### **Empfohlene TwinCAT-Version**

Für die Verwendung der EtherCAT-Karte FC1028 wird TwinCAT 3.1 Build 4026.9 oder höher empfohlen.

Für Industrie-PCs mit einer älteren TwinCAT-Version bis TwinCAT 3.1 Build 4022.24, sind spezifische BIOS-Einstellungen notwendig, wenn ein Industrie-PC nicht ab Werk mit einer EtherCAT-Karte FC1028 bestellt wird.

Sollten Sie einen Beckhoff Industrie-PC mit einer FC1028 nachrüsten und eine TwinCAT-Version älter TwinCAT 3.1 Build 4026.9 verwenden, müssen Sie die Einstellungen im BIOS anpassen bzw. überprüfen, damit die EtherCAT-Karte ordnungsgemäß funktioniert. Ohne die passenden BIOS-Einstellungen ist die Karte nicht betriebsbereit und kann nicht in TwinCAT verwendet werden.

#### **BIOS-Einstellungen anpassen:**

- 1. Starten Sie den Industrie-PC und drücken Sie [Entf], um das BIOS-Setup zu starten.
- 2. Sollte die Taste **[Entf]** nicht funktionieren, wird in jedem Fall eine andere Taste auf dem Bildschirm angezeigt, mit der das BIOS-Setup aufgerufen werden kann.
- 3. Navigieren Sie in das Menü PCI Configuration
- 4. Deaktivieren Sie die Option Memory Mapped I/O above 4 GB.
- 5. Drücken Sie [F4], um die Einstellungen zu speichern und das BIOS-Setup zu verlasen.
- ⇒ Der Industrie-PC wird neu gestartet. Mit diesen Einstellungen ist die EtherCAT-Karte FC1028 betriebsbereit und kann unter TwinCAT verwendet werden.

## 4 TwinCAT Konfiguration

### 4.1 Karte in TwinCAT scannen

In diesem Arbeitsschritt wird gezeigt, wie Sie eine EtherCAT-Karte FC1028 in TwinCAT scannen und die EtherCAT-Master automatisch anlegen können. Damit der Scan erfolgreich verläuft, müssen bereits aktive EtherCAT-Slaves an den Schnittstellen der Karte angeschlossen sein. Andernfalls wird das EtherCAT-Telegramm von einem inaktiven Slave nicht beantwortet und der EtherCAT-Master nicht in TwinCAT angelegt.

Sie sollten also bereit die Hardwarekonfiguration fertig verkabelt haben, damit der Scan erfolgreich verläuft und alle EtherCAT-Master und die daran angeschlossenen EtherCAT-Slaves in TwinCAT angelegt werden.

Voraussetzungen:

• TwinCAT 3.1 Build 4026.9 oder höher

#### Gehen Sie wie folgt vor:

- 1. Starten Sie TwinCAT und öffnen Sie ein leeres Projekt.
- 2. Klicken Sie links in der Strukturansicht mit rechter Maustaste auf I/O Devices.
- 3. Klicken Sie im Kontextmenü auf Scan.

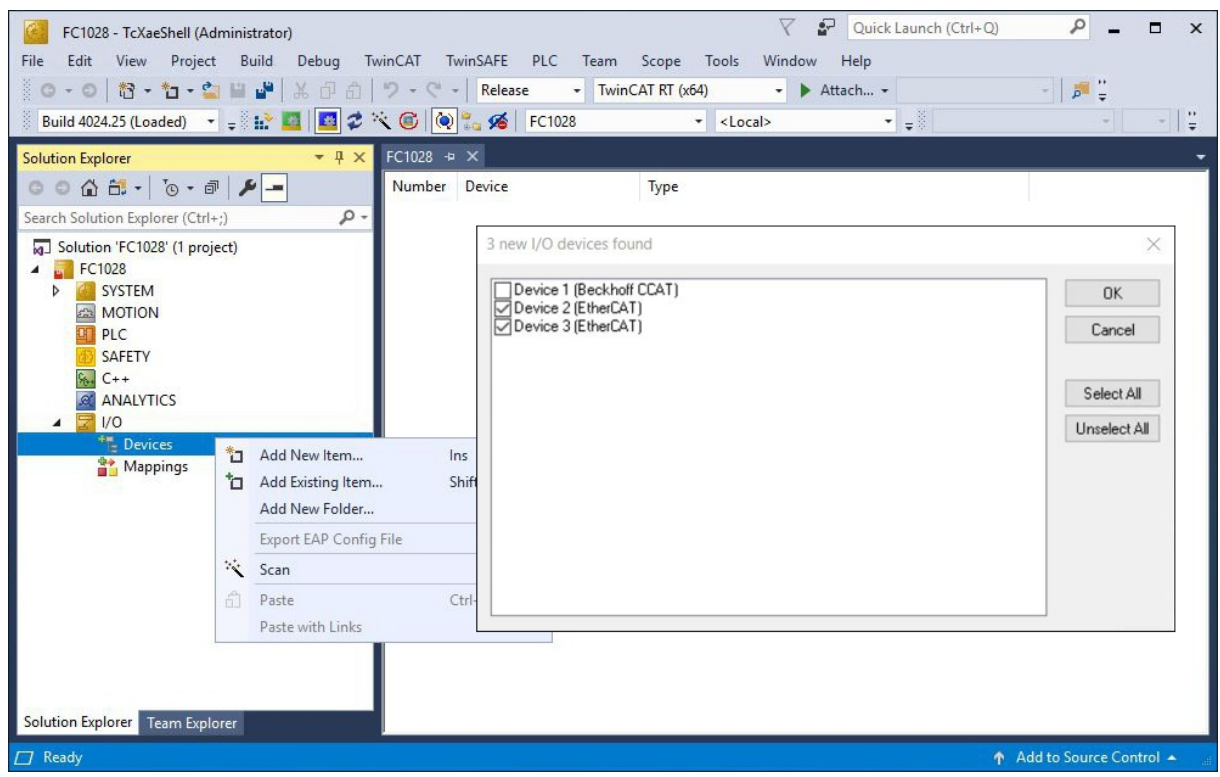

In diesem Beispiel werden zwei EtherCAT-Master gefunden, weil daran aktive EtherCAT-Slaves angeschlossen sind.

- 4. Wählen Sie Geräte, die Sie verwenden wollen und bestätigen die Auswahl mit **OK**. Es stehen immer Geräte zur Auswahl, die tatsächlich verfügbar sind.
- 5. Bestätigen Sie die Anfrage mit Ja, um nach Boxen zu suchen.
- 6. Klicken Sie bei der Anfrage, ob FreeRun aktiviert werden soll, auf Ja.
- ⇒ Die FC1028 Karte wurde erfolgreich in TwinCAT gescannt und wird mit den zur Verfügung stehenden EtherCAT-Mastern angezeigt.

## 4.2 EtherCAT-Master manuell einfügen

In diesem Kapitel wird gezeigt, wie Sie eine EtherCAT-Karte FC1028 und deren EtherCAT-Master manuell anlegen können, wenn keine aktiven EtherCAT-Slaves an der Karte angeschlossen sind. Dies ist insbesondere dann erforderlich, wenn Sie bereits mit der Projektierung starten wollen und nicht die gesamte Hardwarekonfiguration vorliegt.

Im Gegensatz dazu steht das automatische Scannen der Karte in TwinCAT (siehe: <u>Karte in TwinCAT</u> <u>scannen [] 13]</u>).

Voraussetzungen:

TwinCAT 3.1 Build 4026.9 oder höher

#### Gehen Sie wie folgt vor:

- 1. Starten Sie TwinCAT und öffnen Sie ein leeres Projekt.
- 2. Klicken Sie links in der Strukturansicht mit rechter Maustaste auf I/O Devices.
- 3. Klicken Sie auf **Add New Item** und wählen Sie **EtherCAT-Master**, um einen EtherCAT-Master anzulegen. Das Fenster **Device Found At** erscheint.

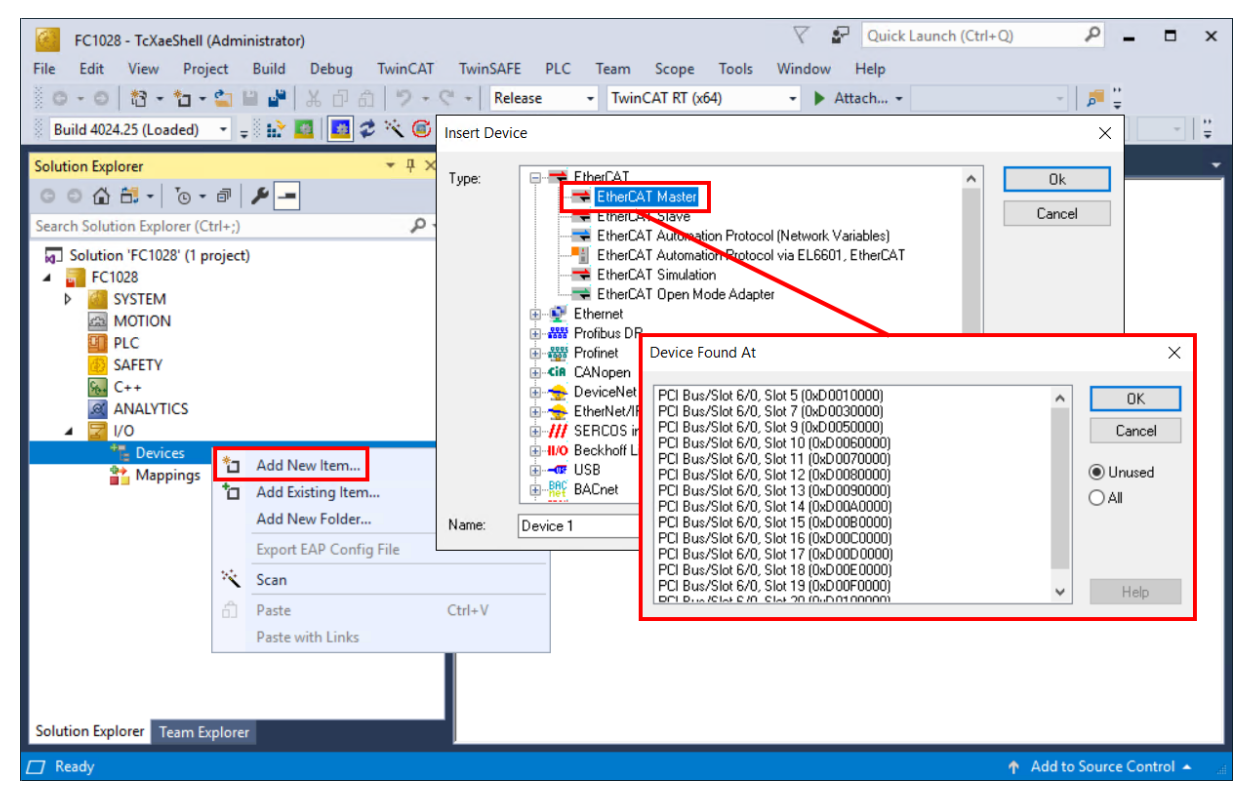

4. Wählen Sie die passende Schnittstelle aus der Liste entsprechend der späteren Verkabelung aus. Die Liste der Schnittstellen wird chronologisch von 5 bis 20 fortgeführt, was den insgesamt 16 EtherCAT-Mastern der Karte entspricht.

Zur Erinnerung, die Karte verfügt über insgesamt acht ix-Industrial<sup>®</sup>-Typ-A-Schnittstellen, somit können an den acht Schnittstellen bis zu 16 EtherCAT-Teilnehmer angeschlossen werden.

## BECKHOFF

- 5. Legen Sie weitere bzw. benötigte EtherCAT-Master auf diese Weise in TwinCAT an.
- Sie können an dieser Stelle mit der Projektierung beginnen. Sobald die vollständige Hardwarekonfiguration zur Verfügung steht, können Sie jeden EtherCAT-Master scannen und damit die Suche nach den daran angeschlossenen EtherCAT-Slaves starten.

| FC1028 - TcXaeShell (Administrator)                                                                                                    |                                    | V 🗗 Quick Launch (Ctrl+Q)           |
|----------------------------------------------------------------------------------------------------|------------------------------------|-------------------------------------|
| File Edit View Project Build Debug Twir                                                                                                    | nCAT TwinSAFE PLC Team Scope Tools | Window Help                         |
| 🕺 O - O   🐮 - 🖆 - 🚔 🗎 🔐   🗶 🗗 🛆 🧾                                                                                                    | 🔈 🗸 😋 👻 Release 👻 TwinCAT RT (x64) | - 🕨 Attach 🚽 🏓 🚆                    |
| Build 4024.25 (Loaded) 🔹 🚽 🔛 🧾 💋 🌮 🚺                                                                                                    | Add New Item Ins                   | i> v v ₽                            |
| Calution Fundament                                                                                                    | Add Existing Item Shift+Alt+A      | -                                   |
|                                                                                                    | K Remove Del                       | i                                   |
|                                                                                                    | Change NetId                       | ne                                  |
| Search Solution Explorer (Ctri+;)                                                                                                    | Save Device 1 (EtherCAT) As        | ld: 1                               |
| I Solution 'FC1028' (1 project)                                                                                                    | Append EtherCAT Cmd                |                                     |
| SYSTEM                                                                                                    | Append Dynamic Container           |                                     |
| MOTION                                                                                                    | Opline Peret                       |                                     |
| PLC                                                                                                    |                                    | ^                                   |
| 6 SAFETY                                                                                                    | Online Reload                      |                                     |
| 96. C++                                                                                                    | Online Delete                      | -                                   |
|                                                                                                    | Scan                               | U                                   |
| Co     Co       | Change Id                          |                                     |
| ✓ ➡ Device 1 (EtherCAT)                                                                                                    | Change To 🔸                        | Create symbols                      |
| image                                                                                                    | 고 Copy Ctrl+C                      |                                     |
| 🛟 Image-Info                                                                                                    | Cut Ctrl+X                         |                                     |
| SyncUnits                                                                                                    | Paste Ctrl+V                       |                                     |
| D Utputs                                                                                                    | Paste with Links                   |                                     |
|                                                                                                    | Index and ext Deviant File         | -                                   |
| The mappings and the mappings and the mapping and the mapping and the | independent Project File           | -                                   |
|                                                                                                    | o Disable                          |                                     |
|                                                                                                    |                                    |                                     |
|                                                                                                    | Number Box Name                    | Address Type In Size Out Size E-Bus |
| Solution Explorer Team Explorer                                                                                                    |                                    |                                     |
| Ready                                                                                                    |                                    | Add to Source Control               |
|                                                                                                    |                                    |                                     |

Die EtherCAT-Slaves werden in TwinCAT entsprechend Ihrer Hardwarekonfiguration und der Verkabelung unter den jeweiligen EtherCAT-Mastern angelegt.

## 4.3 Kabelredundanz nutzen

Die EtherCAT-Karte FC1028 verfügt über unabhängige EtherCAT-Schnittstellen, die für EtherCAT-Kabelredundanz benutzt werden können. Die Kabelredundanz bietet Ausfallsicherheit bei der Verkabelung. Damit wird die EtherCAT-Kommunikation durch Kabelbrüche oder abgesteckte LAN-Kabel nicht gestört. Störungen bei den einzelnen Klemmen werden durch die Kabelredundanz jedoch nicht abgefangen.

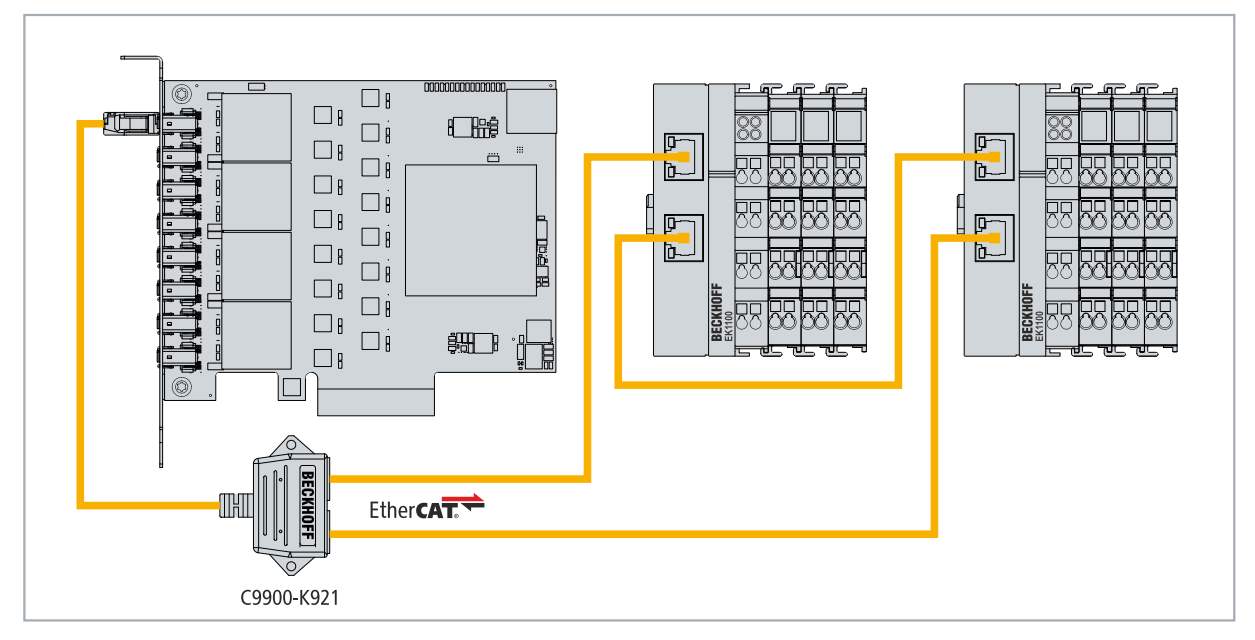

Abb. 7: Beispielkonfiguration einer FC1028 mit EtherCAT-Kabelredundanz.

In der Beispielskonfiguration ist die Hardware ist als EtherCAT-Ring verkabelt. Für diesen EtherCAT-Ring werden zwei EtherCAT-Master der FC1028 belegt. Damit werden Ausfälle in der Verkabelung jenseits des Adapterkabels abgefangen. Auf diese Weise hat beispielsweise ein Kabelbruch zwischen den beiden EtherCAT-Kopplern keine Auswirkungen auf die EtherCAT-Kommunikation.

| Тур                            | Beschreibung                                                                                                    |
|--------------------------------|----------------------------------------------------------------------------------------------------|
| FC1028                         | lst der EtherCAT-Master in dem Beispiel.                                                                                                    |
| С9900-К921                     | Adapterkabel für FC1028. Kabelpeitsche mit einem ix-<br>Industrial <sup>®</sup> -Typ-A-Stecker auf 2 x Cat.6-RJ45-Buchse.                                                                   |
|                                | Mit Hilfe des Adapterkabels werden zwei EtherCAT-Master aus einer x-Industrial <sup>®</sup> -Typ-A-Schnittstelle ausgeführt.                                                                |
| 2 x EtherCAT-Koppler<br>EK1100 | Der erste EtherCAT-Koppler leitet das EtherCAT-Signal an<br>angeschlossene EtherCAT-Klemmen und über die zweite<br>Ethernet-Schnittstelle an den zweiten EtherCAT-Koppler<br>EK1100 weiter. |
|                                | Der zweite EtherCAT-Koppler ist über die zweite Ethernet-<br>Schnittstelle mit dem Adapterkabel und auf diese Weise mit<br>einem weiteren EtherCAT-Master verbunden.                        |
| EtherCAT-Klemmen               | Beliebig viele EtherCAT-Klemmen, die an den EtherCAT-<br>Koppler angereiht werden.                                                                                                    |

Voraussetzungen:

- Bei TwinCAT 2 müssen Sie das Supplement TS622x | TwinCAT EtherCAT Redundancy auf dem Embedded-PC installieren und lizensieren: <u>https://www.beckhoff.com/TS622x</u>
- Bei TwinCAT 3 ist das Supplement bereits enthalten und muss nur lizensiert werden.
- Hardware als EtherCAT-Ring verkabelt (siehe Abb.: Beispielkonfiguration einer FC1028 mit EtherCAT-Kabelredundanz).

Version: 1.2

### Konfigurieren Sie die EtherCAT-Kabelredundanz wie folgt:

## BECKHOFF

1. Klicken Sie links in der Strukturansicht auf einen EtherCAT-Master, den Sie für die Kabelredundanz konfigurieren möchten.

| G       CO1028 - TcXaeShell (Administrator)         File       Edit       View       Project       Build       Debug       Tw         G       -       G       Image: State of the state of the stat | inCAT TwinSAFE                                                             | PLC Team<br>ase - Twin(                           | Scope Too<br>CAT RT (x64)  | ⊘ S<br>bls Window<br>• ► S<br>Clocal>             | Quick Laur<br>Help<br>Attach •                 | nch (Ctrl+Q) | ₽ _ ⊏                             | ×      |
|----------------------------------------------------------------------------------------------------|----------------------------------------------------------------------------|---------------------------------------------------|----------------------------|---------------------------------------------------|------------------------------------------------|--------------|-----------------------------------|--------|
| Solution Explorer                                                                                                    | FC1028 -= ×<br>General Adapter<br>NetId:<br>Datarate:                      | EtherCAT Online<br>172.17.38.96.3.1<br>100 MBK/S  | CoE - Online               | Advanced<br>Export Config<br>Sync Unit A<br>Topol | Settings<br>juration File<br>ssignment<br>logy |              | Size / Pumiline (un)              | •      |
| <ul> <li>✓ VO</li> <li>✓ <sup>™</sup> Devices</li> <li>▷ Device 1 (Beckhoff CCAT)</li> <li>✓ Device 2 (EtherCAT)</li> <li>○ Image</li> <li>○ Image</li> <li>○ Image</li> <li>○ Inputs</li> <li>▷ ○ Inputs</li> <li>▷ ○ InfoData</li> <li>▷ ○ InfoData</li> <li>▷ ○ Term 1 (EK1100)</li> <li>△ ○ Device 3 (EtherCAT)</li> </ul>                                                                                                    | <ul> <li>Frame Cmd</li> <li>0 LRD</li> <li>0 BRD</li> <li>0 BRD</li> </ul> | Adar<br>0x09000000<br>0x01000000<br>0x0000 0x0130 | Len WC<br>1<br>18 3<br>2 4 | sync Unit<br><default></default>                  | Cycle (ms)<br>4.000<br>4.000<br>4.000          | 0.19<br>0.19 | 5126 / Duration (µs)<br>73 / 7.76 |        |
| Solution Explorer                                                                                                    | Number<br>III 1                                                            | Box Name<br>Term 1 (EK1100)                       | Add<br>1001                | ress Type<br>EK1100                               | Ir                                             | n Size Ou    | ut Size E-Bus (m                  | ^<br>~ |

- 2. Klicken Sie auf die Registerkarte EtherCAT und anschließend auf Advanced Settings.
- 3. Klicken Sie links im Strukturbaum auf **Redundancy**.

| State Machine                                                                                   | Redundancy                                                               |                                                                                                    |                                                                            |                                         |
|-------------------------------------------------------------------------------------------------|--------------------------------------------------------------------------|----------------------------------------------------------------------------------------------------|----------------------------------------------------------------------------|-----------------------------------------|
| Cyclic Frames     Distributed Clocks     EoE Support     Redundancy     Emergency     Diagnosis | Redundancy Mode<br>Off<br>Same Adapter<br>Second Adapter<br>Description: |                                                                                                    |                                                                            |                                         |
|                                                                                                 | Device Name:<br>MAC Address:                                             | 00 00 00 00 00 00                                                                                                    | Search                                                                     |                                         |
|                                                                                                 | IP Address:                                                              | 0.0.0.0 (0.0.0.0)                                                                                                    | Compatible Devices                                                         | ( ) · · · · · · · · · · · · · · · · · · |
|                                                                                                 | Adapter Reference                                                        |                                                                                                    |                                                                            |                                         |
|                                                                                                 | Adapter:                                                                 |                                                                                                    | ~                                                                          | -                                       |
|                                                                                                 | Redundancy Port:                                                         | Device 1 (Beckhoff CCAT) - Slot 10<br>Device 1 (Beckhoff CCAT) - Slot 11<br>Device 1 (Beckhoff CCAT) - Slot 12<br>Device 1 (Beckhoff CCAT) - Slot 13<br>Device 1 (Beckhoff CCAT) - Slot 14<br>Device 1 (Beckhoff CCAT) - Slot 14 | (MAC-DMA)<br>(MAC-DMA)<br>(MAC-DMA)<br>(MAC-DMA)<br>(MAC-DMA)              |                                         |
|                                                                                                 |                                                                          | Device 1 (Beckhoff CCAT) - Slot 15<br>Device 1 (Beckhoff CCAT) - Slot 16<br>Device 1 (Beckhoff CCAT) - Slot 17<br>Device 1 (Beckhoff CCAT) - Slot 18<br>Device 1 (Beckhoff CCAT) - Slot 19<br>Device 1 (Beckhoff CCAT) - Slot 20 | (MAC-DMA)<br>(MAC-DMA)<br>(MAC-DMA)<br>(MAC-DMA)<br>(MAC-DMA)<br>(MAC-DMA) |                                         |
|                                                                                                 |                                                                          | Device 1 (Beckhoff CCAT) - Slot 5 (<br>Device 1 (Beckhoff CCAT) - Slot 6 (<br>Device 1 (Beckhoff CCAT) - Slot 7 (<br>Device 1 (Beckhoff CCAT) - Slot 8 (<br>Device 1 (Beckhoff CCAT) - Slot 9 (                                  | MAC-DMA)<br>MAC-DMA)<br>MAC-DMA)<br>MAC-DMA)<br>MAC-DMA)                   | 1                                       |

- 4. Klicken Sie auf die Option **Adapter Reference** und wählen Sie anschließend im Dropdown-Menü einen zweiten EtherCAT-Master aus.
- ⇒ Sie haben die Kabelredundanz erfolgreich konfiguriert. Unter der Registerkarte Online werden die EtherCAT-Slaves angezeigt, die f
  ür die Kabelredundanz konfiguriert wurden.

Unter **State** wird der Status der einzelnen EtherCAT-Slaves angezeigt. Wenn z.B. die Kabelverbindung zwischen den beiden EtherCAT-Kopplern EK1100 unterbrochen wird, ändert sich deren Status. Unter Status erscheint dann die Meldung "LINK\_MIS C" und "LINK\_MIS A".

| No  |   | Addr | Name            | State        | CRC     |  |
|-----|---|------|-----------------|--------------|---------|--|
| 1   |   | 1001 | Term 1 (EK1100) | OP LNK_MIS C | 0, 0    |  |
| -   | 2 | 1002 | Term 2 (EL2004) | OP           | 0.0     |  |
|     | 3 | 1003 | Term 3 (EL4032) | OP           | 0, 0    |  |
|     | 4 | 1004 | Term 4 (EL3154) | OP           | 0       |  |
| 1 5 |   | 1005 | Term 5 (EK1100) | OP LNK_MIS A | 0, 0, 0 |  |
|     | 6 | 1006 | Term 6 (EL3044) | OP           | 0.0     |  |
| -   | 7 | 1007 | Term 7 (EL1008) | OP           | 0, 0    |  |
| -   | 8 | 1008 | Term 8 (EL1008) | OP           | 0       |  |

Obwohl die Verbindung zwischen den EtherCAT-Kopplern unterbrochen ist, haben die EtherCAT-Klemmen, die an den EtherCAT-Kopplern EK1100 angeschlossenen sind, keine Störung.

Wird die Kabelverbindung an gleicher Stelle ohne Kabelredundanz unterbrochen, wird bei den Klemmen unter Status eine Störung angezeigt.

| No  | Addr | Name            | State        | CRC  |  |
|-----|------|-----------------|--------------|------|--|
| 1   | 1001 | Term 1 (EK1100) | OP LNK_MIS C | 0, 0 |  |
| 2   | 1002 | Term 2 (EL2004) | OP           | 0, 0 |  |
| 3   | 1003 | Term 3 (EL4032) | OP           | 0, 0 |  |
| 4   | 1004 | Term 4 (EL3154) | OP           | 0    |  |
| 5   | 1005 | Term 5 (EK1100) | INIT NO_COMM | 0, 0 |  |
| 6   | 1006 | Term 6 (EL3044) | INIT NO_COMM | 0, 0 |  |
| 1 7 | 1007 | Term 7 (EL1008) | INIT NO_COMM | 0, 0 |  |
| 8   | 1008 | Term 8 (EL1008) | INIT NO_COMM | 0    |  |
|     |      |                 |              |      |  |

## 4.4 Distributed-Clocks aktivieren

Distributed-Clocks sind ein allgemeiner Bestandteil der EtherCAT-Kommunikation. Sie ermöglichen eine dezentrale, absolute Systemsynchronisation für CPU, I/O und Antriebsgeräte. Dadurch ist eine zeitbasierte und gleichzeitige Datenverarbeitung aller Distributed-Clocks fähigen EtherCAT-Teilnehmer möglich.

### Funktionsprinzip

Ohne Distributed-Clocks würden bei ausgedehnten EtherCAT-Netzwerken die Geräte nicht mehr gleichzeitig arbeiten, weil EtherCAT im Durchlaufprinzip arbeitet. Im Durchlaufprinzip empfangen die ersten Teilnehmer den EtherCAT-Frame zuerst und die hinteren deutlich später. Dadurch könnten beispielsweise nicht alle Eingänge gleichzeitig gelesen oder alle Ausgänge gleichzeitig gesetzt werden.

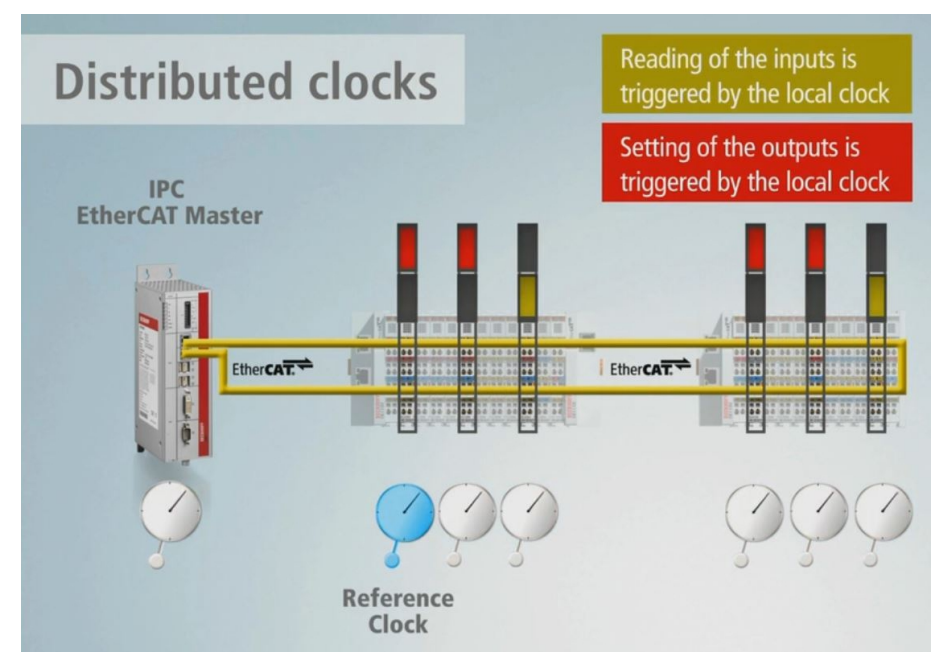

Abb. 8: Beispielaufbau einer EtherCAT-Kommunikation mit Distributed-Clocks.

Zu diesem Zweck ist in einigen speziell designten EtherCAT-Teilnehmern eine Distributed-Clock integriert. Diese Distributed-Clock ist ein elektronischer Mechanismus, der in diesem Gerät läuft und mit anderen Teilnehmern mit Distributed-Clocks synchronisiert wird. Hierarchisch sieht der Aufbau so aus, dass es eine Master-Uhr bzw. eine Referenzuhr gibt und alle anderen Geräte mit Distributed-Clocks-Unterstützung dann die Slave-Uhren sind. Der EtherCAT-Master schickt ein spezielles Telegramm in jedem I/O-Zyklus durch das EtherCAT-Netzwerk, was die Uhrzeit von der Master-Uhr an alle folgenden Slave-Uhren verteilt. Aus diesem Grund muss auch die Master-Uhr am Anfang vor allen anderen Slave-Uhren stehen. TwinCAT wählt standardmäßig den ersten Distributed-Clocks fähigen Teilnehmer als Referenzuhr aus.

| General  | EtherCAT | DC | Process Data | Plc | Startup  | CoE - Online    | Online |        |
|----------|----------|----|--------------|-----|----------|-----------------|--------|--------|
| Operatio | on Mode: |    |              | DC- | Synchron |                 |        | $\sim$ |
|          |          |    |              |     | Adva     | anced Settings. |        |        |

Abb. 9: Distributed-Clocks-Funktionalität eines EtherCAT-Slaves.

Nicht alle EtherCAT-Slaves unterstützen das Distributed-Clocks-Verfahren. In TwinCAT zeigt ein EtherCAT-Slave seine Distributed-Clocks-Funktionalität, indem er über die Registerkarte **DC** verfügt.

#### Beispielaufbau mit FC1028

Die Aktivierung der Distributed-Clocks wird an einem kleinen Beispielaufbau gezeigt, mit einer FC1028 als EtherCAT-Master und einem daran angeschlossenen EtherCAT-Koppler EK1100 mit EtherCAT-Klemmen, darunter zwei Klemmen mit Distributed-Clocks-Funktionalität.

#### Aktivieren Sie Distributed-Clocks wie folgt:

- 1. Klicken Sie links in der Strukturansicht auf den ersten EtherCAT-Slave mit Distributed-Clocks-Unterstützung. In diesem Beispiel ist es die EL4032.
- 2. Klicken Sie auf die Registerkarte **DC** und wählen Sie unter **Operation Mode** die Option **DC-Synchron**.

| FC1028 - TcXaeShell (Administrator)         File       Edit       View       Project       Build       Debug       Tv         O       - ○       13       - ○       13       - ○       10       - ○         Build 4024.25 (Loaded)       - □       - □       - □       - ○       - ○       - ○       - ○       - ○       - ○       - ○       - ○       - ○       - ○       - ○       - ○       - ○       - ○       - ○       - ○       - ○       - ○       - ○       - ○       - ○       - ○       - ○       - ○       - ○       - ○       - ○       - ○       - ○       - ○       - ○       - ○       - ○       - ○       - ○       - ○       - ○       - ○       - ○       - ○       - ○       - ○       - ○       - ○       - ○       - ○       - ○       - ○       - ○       - ○       - ○       - ○       - ○       - ○       - ○       - ○       - ○       - ○       - ○       - ○       - ○       - ○       - ○       - ○       - ○       - ○       - ○       - ○       - ○       - ○       - ○       - ○       - ○       - ○       - ○       - ○       - ○       - ○       - ○       - ○       - | inCAT TwinSAFE                                                 | PLC Team Scope<br>e - TwinCAT RT (x6<br>FC1028         | Tools W<br>4)<br>• <local></local>    | √ ₽<br>/indow H<br>- ► Atta      | Quick Laun<br>Help<br>Ich •                 | ch (Ctrl+(                                  | Q)<br>-                | _ م<br>پ<br>ب | - ×    |
|----------------------------------------------------------------------------------------------------|----------------------------------------------------------------|--------------------------------------------------------|---------------------------------------|----------------------------------|---------------------------------------------|---------------------------------------------|------------------------|---------------|--------|
| Solution Explorer       Image         Search Solution Explorer (Ctrl+;)       Image         Image       Image         Image       Im                                                                                                    | FC1028 +> X<br>General EtherCAT<br>Operation Mode:             | DC Process Data Pic                                    | Startup<br>M-Synchron<br>C-Synchron   | CoE - Onlin                      | e Online                                    | 2                                           |                        |               |        |
|                                                                                                    | Name VicState VicState VicState VicState AdsAddr Analog output | Online<br>0<br>8<br>172.17.38.96.4.1:1003<br>0 <0.000> | Type<br>BIT<br>UINT<br>AMSADDR<br>INT | Size<br>0.1<br>2.0<br>8.0<br>2.0 | >Addr<br>1522.1<br>1552.0<br>1554.0<br>39.0 | In/Out<br>Input<br>Input<br>Input<br>Output | User ID<br>0<br>0<br>0 | Linked to     | ×<br>> |

Da es sich in diesem Beispiel um den ersten EtherCAT-Teilnehmer mit Distributed-Clocks-Unterstützung handelt, wird dieser EtherCAT-Teilnehmer als Referenzuhr für alle nachfolgenden EtherCAT-Teilnehmer benutzt.

- 3. Aktivieren Sie in Ihrem System wie gezeigt weitere EtherCAT-Teilnehmer mit Distributed-Clocks-Unterstützung.
- 4. Klicken Sie links in der Strukturansicht auf den EtherCAT-Master und anschließend unter der Registerkarte **EtherCAT** auf die Schaltfläche **Advanced Settings**.

| FC1028 - TcXaeShell (Administrator)         File       Edit       View       Project       Build       Debug       Tw         Image: State of the state of the state o | inCAT Tw                                      | inSAFE<br>Releas                        | PLC Team<br>e - Twint<br>FC1028                                                                        | Scope<br>CAT RT (x          | Tools<br>(64)<br>• <loc< th=""><th>∀ S<br/>Window<br/>→ A<br/>al&gt;</th><th>Quick Lar<br/>Help<br/>ttach •</th><th>unch (Ctrl</th><th>+Q)</th><th>_ م<br/>= الم<br/>= الم</th><th>■ ×</th></loc<> | ∀ S<br>Window<br>→ A<br>al>                                         | Quick Lar<br>Help<br>ttach •                       | unch (Ctrl | +Q)      | _ م<br>= الم<br>= الم | ■ ×   |
|----------------------------------------------------------------------------------------------------|-----------------------------------------------|-----------------------------------------|----------------------------------------------------------------------------------------------------|-----------------------------|----------------------------------------------------------------------------------------------------|---------------------------------------------------------------------|----------------------------------------------------|------------|----------|-----------------------|-------|
| Solution Explorer     • ♥ ×       Image: Search Solution Explorer (Ctrl+;)     Image: Search Solution Explorer (Ctrl+;)       Image: Search Solution Explorer (Ctrl+;)                                                                                                    | FC1028 +=<br>General /<br>NetId:<br>Datarate: | Adapter                                 | EtherCAT Online<br>72.17.38.96.4.1<br>10 MBit/s                                                        | CoE - O                     |                                                                                                    | Advanced S<br>Export Configu<br>Sync Unit As<br>Topolo<br>Sunc Unit | Settings<br>uration File<br>signment<br>ogy        |            | n (%)    | Size / Duration / re  | -     |
|                                                                                                    | <                                             | NOP<br>ARMW<br>LRD<br>LWR<br>LRD<br>BRD | 0x0000 0x0900<br>0xffe 0x0910<br>0x09000000<br>0x01000000<br>0x01000000<br>0x01000800<br>0x0000 0x0130 | 4<br>4<br>1<br>5<br>16<br>2 | 2<br>1<br>4                                                                                                    | <default></default>                                                 | 4.000<br>4.000<br>4.000<br>4.000<br>4.000<br>4.000 | 0.29       |          | 120 / 11.52           | >     |
| AO Outputs Channel                                                                                                    | Number                                        | B                                       | ox Name<br>erm 6 (EK1100)                                                                              |                             | Address<br>1001                                                                                                    | Type<br>EK1100                                                      |                                                    | In Size    | Out Size | E-Bus (m              | rol 🔺 |

- BECKHOFF
- 5. Die EtherCAT-Klemme EL4032 wird von TwinCAT automatisch als Master-Uhr bzw. Referenzuhr übernommen.

| Advanced Settings          |                                        |                              | ×      |
|----------------------------|----------------------------------------|------------------------------|--------|
| ⊕- State Machine           | Distributed Clocks                     |                              |        |
| Distributed Clocks         | DC Mode                                |                              |        |
| EoE Support                | Automatic DC Mode Selection            |                              |        |
| Redundancy                 | DC in use                              |                              |        |
| 💼 Emergency<br>💼 Diagnosis | Reference Clock:                       | 8 (EL4032) Select            |        |
|                            | Independent DC Time (Master Mode)      |                              |        |
|                            | O DC Time controlled by TwinCAT Time   | (Slave Mode)                 |        |
|                            | Adjust Reference Clock                 |                              |        |
|                            | ODC Time controlled by External Sync [ | Device (External Mode)       |        |
|                            | External Sync Device:                  | Select                       |        |
|                            | O DC Time controlled by CCAT Time (Ma  | aster Mode)                  |        |
|                            | O DC Time controlled by CCAT Time (Sla | ave Mode)                    |        |
|                            | Settings                               | SYNC Shift Time (µs)         |        |
|                            | Continuous Run-Time Measuring          | Percent of cycle time: 30% ~ |        |
|                            | Sync Window Monitoring                 | For Outputs: 15.020 + 0      |        |
|                            | Sync Window (µs): 0                    | For Inputs: 0 + 0            |        |
|                            | Show DC System Time (64 bit)           |                              |        |
|                            |                                        |                              |        |
|                            | Dc Sync Task: Highest Priority V       |                              |        |
|                            |                                        |                              |        |
|                            |                                        | OK                           | Cancel |

⇒ Damit ist die Distributed-Clocks-Funktionalität in diesem Beispiel aktiv.

### 4.5 Distributed-Clocks – EtherCAT-Master koppeln

In diesem Kapitel wird gezeigt, wie zwei oder mehrere EtherCAT-Master gekoppelt und synchronisiert werden können. Dabei wird der erste EtherCAT-Master in den DC-Einstellungen auf den Master-Modus umgestellt. Der erste DC-fähige EtherCAT-Slave, der an diesem EtherCAT-Master angeschlossen ist, stellt weiterhin die Referenzuhr. Die TwinCAT-Echtzeit dieser Uhr wird frequenzsynchron nachgeführt.

| Advanced Settings                                                                                    |                                                                         |                                                   |        |
|----------------------------------------------------------------------------------------------------|-------------------------------------------------------------------------|---------------------------------------------------|--------|
| State Machine     Cyclic Frames     Distributed Clocks     EoE Support     Redundancy     Freeroency | Distributed Clocks<br>DC Mode<br>Automatic DC Mode Selecti<br>DC in use | ion                                               |        |
| . Diagnosis                                                                                          | Reference Clock:                                                        | Term 4 (EL4032)                                   | Select |
|                                                                                                    | O Independent DC Time (                                                 | Master Mode)                                      |        |
|                                                                                                    | O DC Time controlled by 1                                               | TwinCAT Time (Slave Mode)                         |        |
|                                                                                                    | Adjust Reference C                                                      | lock                                              |        |
|                                                                                                    | O DC Time controlled by E                                               | External Sync Device (External Mode)              |        |
|                                                                                                    | External Sync Device:                                                   |                                                   | Select |
|                                                                                                    | DC Time controlled by C     DC Time controlled by C                     | CCAT Time (Master Mode)<br>CCAT Time (Slave Mode) |        |

Abb. 10: Einstellungen für EtherCAT-Master im Master- oder Slave-Mode.

Die anderen EtherCAT-Master werden mit dem ersten Master synchronisiert und werden dafür auf den Slave-Modus umgestellt. Diese EtherCAT-Master behalten weiterhin ihre lokale Referenzuhr zur Synchronisierung der nachfolgenden Teilnehmer. Diese Referenzuhr wird während des EtherCAT-Starts und später auch fortlaufend der TwinCAT-Zeit nachgeführt und im Folgenden als nachgeführte Referenzuhr bezeichnet.

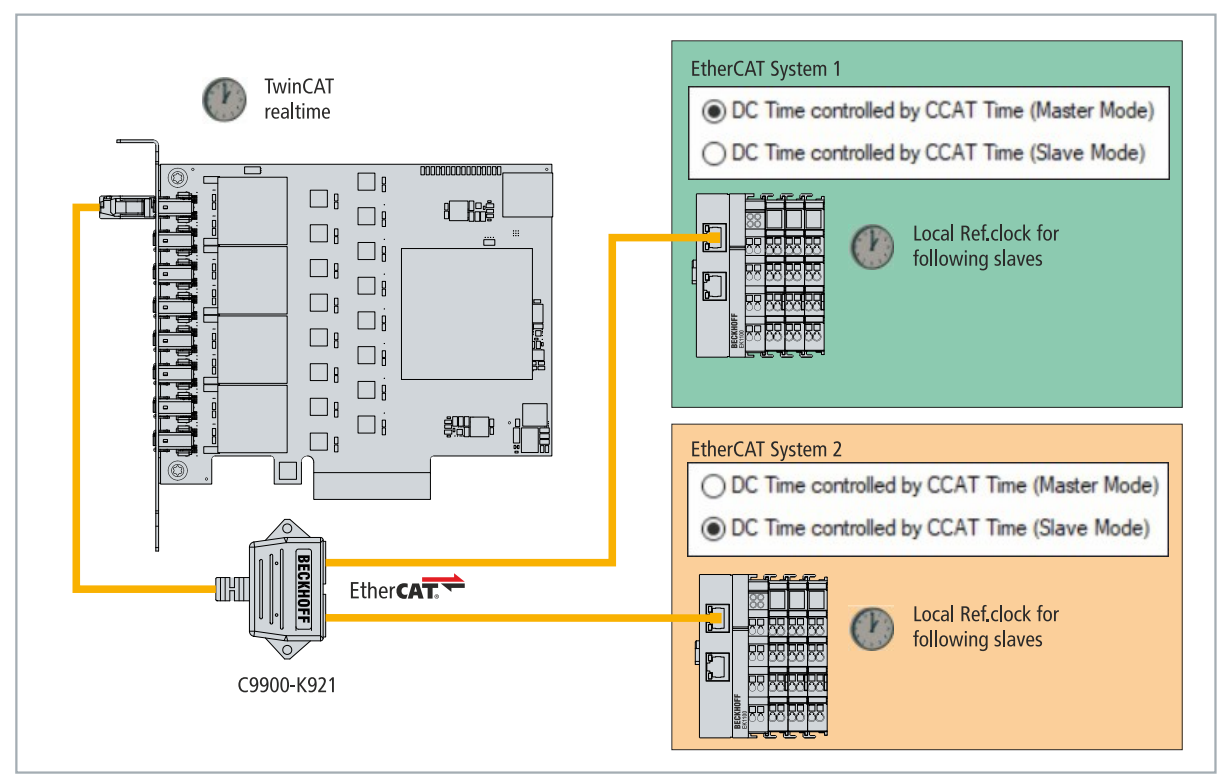

Abb. 11: Beispielkonfiguration mit gekoppelten EtherCAT-Mastern.

Weitere Informationen finden Sie unter: <u>https://download.beckhoff.com/download/Document/io/ethercat-terminals/ethercatsystem\_en.pdf</u>

Gehen Sie wie folgt vor:

## BECKHOFF

- 1. Aktivieren Sie für alle EtherCAT-Master die Distributed-Clocks, die Sie untereinander synchronisieren wollen (siehe: <u>Distributed-Clocks aktivieren [▶ 19]</u>).
- 2. Aktivieren Sie für jeden dieser EtherCAT-Master eine Referenzuhr.
- 3. Klicken Sie beim ersten EtherCAT-Master links in der Strukturansicht auf den EtherCAT-Master und anschließend unter der Registerkarte **EtherCAT** auf die Schaltfläche **Advanced Settings**.

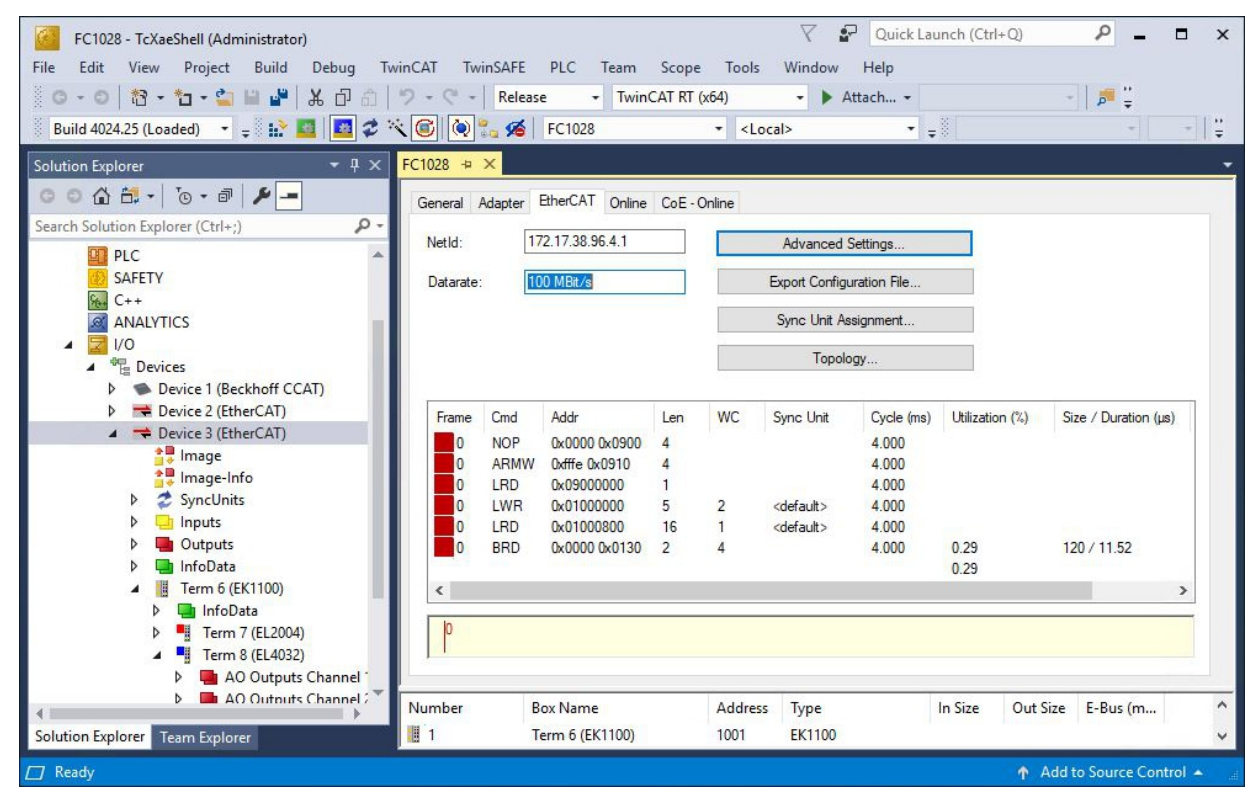

- 4. Deaktivieren Sie die Option Automatic DC Mode Selection.
- 5. Aktiveren Sie unter **Distributed Clocks** die Option **DC in use** und zusätzlich die Option **DC Time controlled by CCAT Time (Master Mode)**

| Advanced Settings                                                                                                    |                                                                                                    |                                                                                                    |        |
|----------------------------------------------------------------------------------------------------|----------------------------------------------------------------------------------------------------|----------------------------------------------------------------------------------------------------|--------|
| <ul> <li>State Machine</li> <li>Cyclic Frames</li> <li>Distributed Clocks</li> <li>EoE Support</li> <li>Redundancy</li> <li>Emergency</li> <li>Diagnosis</li> </ul> | Distributed Clocks DC Mode Automatic DC Mode Select DC in use Reference Clock: DC Time controlled by External Sync Device: DC Time controlled by | tion<br>Term 4 (EL4032)<br>(Master Mode)<br>TwinCAT Time (Slave Mode)<br>Clock<br>External Sync Device (External Mode) | Select |
|                                                                                                    | O DC Time controlled by                                                                                                    | CCAT Time (Slave Mode)                                                                                                 |        |

Mit diesem EtherCAT-Master werden alle nachfolgenden EtherCAT-Master synchronisiert.

6. Für alle nachfolgenden EtherCAT-Master, die Sie mit dem ersten Master synchronisieren möchten, aktiveren sie unter **Distributed Clocks** die Option **DC in use** und anschließend die Option **DC Time controlled by CCAT Time (Slave Mode).** 

| Advanced Settings                                                                                                    |                                                                                |                                      |        |
|----------------------------------------------------------------------------------------------------|--------------------------------------------------------------------------------|--------------------------------------|--------|
| <ul> <li>State Machine</li> <li>Cyclic Frames</li> <li>Distributed Clocks</li> <li>EoE Support</li> <li>Redundancy</li> <li>Emergency</li> <li>Diagnosis</li> </ul> | Distributed Clocks DC Mode Automatic DC Mode Select DC in use Reference Clock: | ion<br>Term 9 (EL3154)               | Select |
|                                                                                                    | O Independent DC Time (                                                        | (Master Mode)                        |        |
|                                                                                                    | O DC Time controlled by                                                        | TwinCAT Time (Slave Mode)<br>lock    |        |
|                                                                                                    | O DC Time controlled by                                                        | External Sync Device (External Mode) |        |
|                                                                                                    | External Sync Device:                                                          |                                      | Select |
|                                                                                                    | O DC Time controlled by (                                                      | CCAT Time (Master Mode)              |        |
|                                                                                                    | DC Time controlled by 0                                                        | CCAT Time (Slave Mode)               |        |

- 7. Wiederholen Sie diese Einstellung für alle weiteren EtherCAT-Master.
- ⇒ Die Synchronisierung ist erfolgreich, wenn die Distributed-Clocks-Teilnehmer in den unterlagerten Systemen in den OP-State wechseln. Zusätzlich zeigt die Variable **DevState** den Status der Distributed-Clock-Kommunkation an.

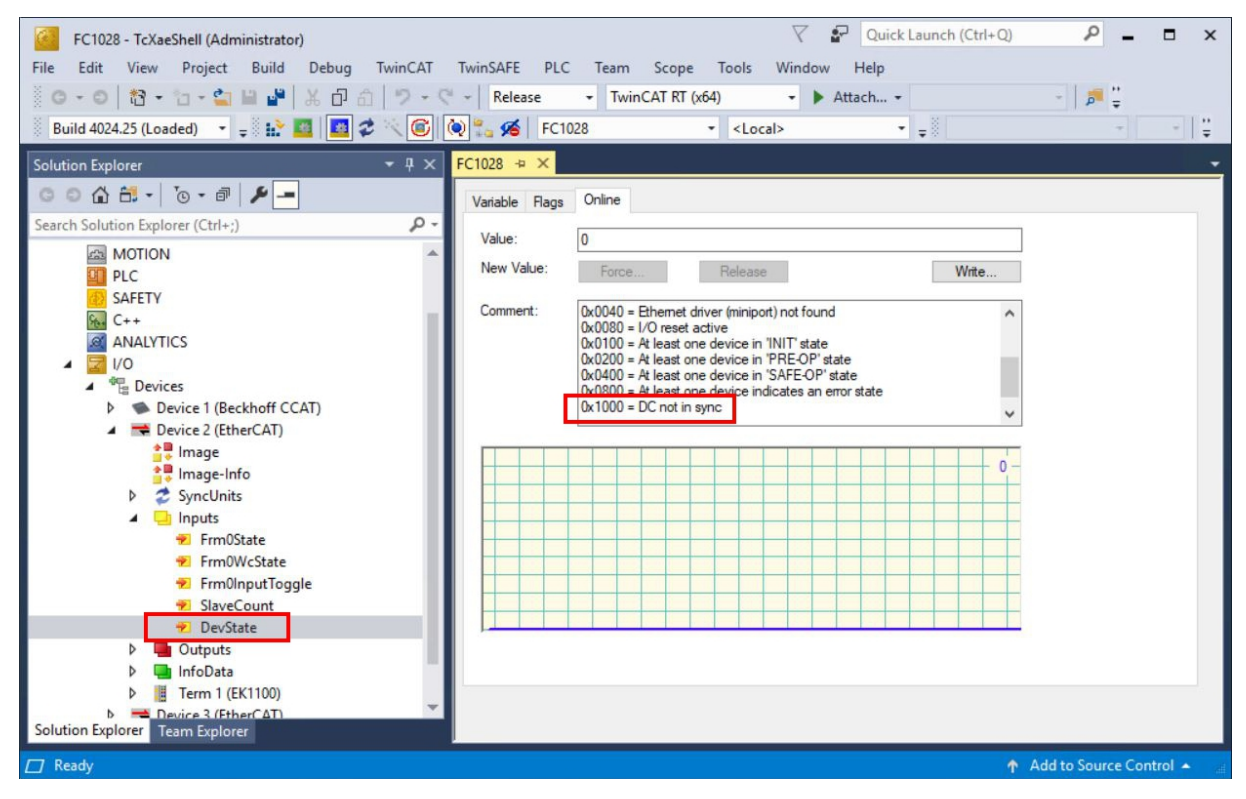

# 5 Fehlerbehandlung und Diagnose

## 5.1 Diagnose-LEDs

Die LEDs auf der EtherCAT-Karte FC1028 zeigen den Status der Verbindung an. Die LEDs sind von P01 bis P16 nummeriert und entsprechen den Schnittstellen X1 bis X8.

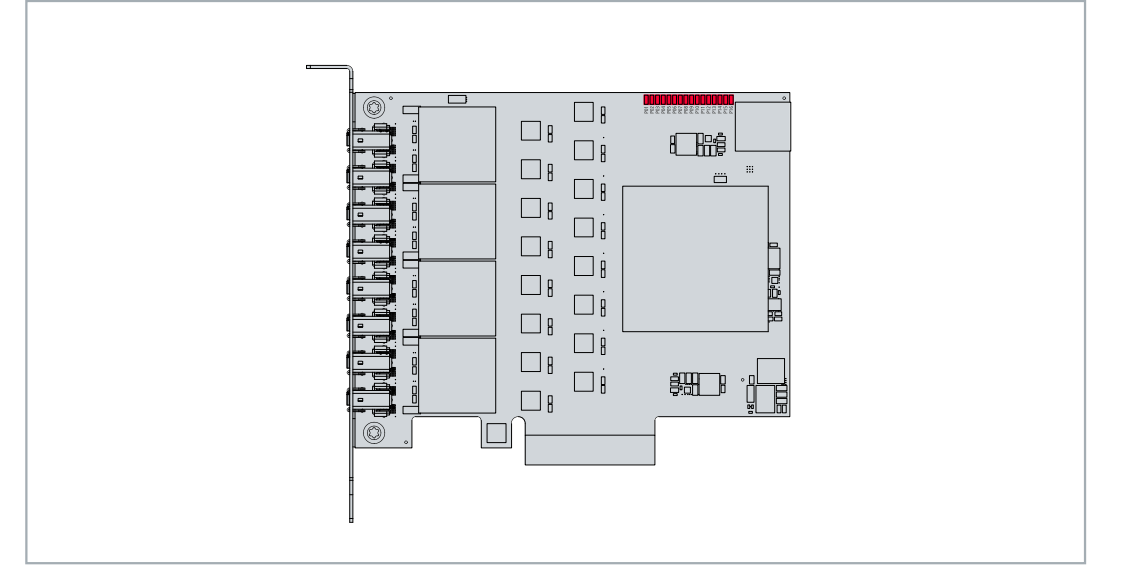

Abb. 12: Diagnose-LEDs der EtherCAT-Karte.

Eine LED (LINK/ACT) leuchtet grün auf, wenn eine Verbindung zu einem Netzwerk besteht. Wenn Daten auf der Schnittstelle übertragen werden, blinkt die LED.

### 5.2 Störungen

Tab. 5: Mögliche Störungen und ihre Beseitigung.

| Störung                        | Ursache                          | Maßnahmen                    |
|--------------------------------|----------------------------------|------------------------------|
| Die EtherCAT-Karte kann nicht  | BIOS-Einstellungen nicht richtig | Deaktivieren Sie im BIOS die |
| unter TwinCAT gescannt werden. | konfiguriert.                    | Option Memory Mapped I/O     |
|                                |                                  | above 4 GB (siehe: BIOS-     |
|                                |                                  | Einstellungen).              |

# 6 Technische Daten

Tab. 6: Technische Daten, allgemeine Daten.

| Technische Daten              | FC1028                                          |
|-------------------------------|-------------------------------------------------|
| Feldbus                       | EtherCAT                                        |
| Anzahl Kanäle                 | 16 EtherCAT-Master-Kanäle                       |
| Schnittstellen                | 8 x ix Industrial® Typ A                        |
| Übertragungsrate              | 10/100 MBit/s                                   |
| Bauform                       | PCle                                            |
| Interface zum PC              | PCIe x4 (PCIe 2.0)                              |
| Steuerungssoftware            | TwinCAT-3-Runtime (XAR) empfohlen ab 3.1 4026.9 |
| Max. Leistungsaufnahme        | 7 W                                             |
| Abmessungen (B x H x T)       | 116 mm x 98 mm x 22 mm                          |
| Betriebs-/Lagertemperatur     | 0+55 °C/-20+65 °C                               |
| Relative Feuchte              | 95 % ohne Betauung                              |
| Schwingungs-/Schockfestigkeit | gemäß EN 60068-2-6/EN 60068-2-27                |
| EMV-Festigkeit/-Aussendung    | gemäß EN 61000-6-2/EN 61000-6-4                 |
| Zulassungen/Kennzeichnungen   | CE                                              |

# 7 Anhang

### 7.1 Zubehör

Tab. 7: Zubehör Anschlusskabel, Bestellangaben.

| Bestellangaben | Beschreibung                                                                      |
|----------------|-----------------------------------------------------------------------------------|
| C9900-K921     | Anschlusskabel ix Industrial <sup>®</sup> Typ A 10-poliger Stecker auf 2 x Cat.6- |
|                | RJ45-Buchse, 1 m Cat.6-Kabel, geeignet für FC1028                                 |

### 7.2 Support und Service

Beckhoff und seine weltweiten Partnerfirmen bieten einen umfassenden Support und Service, der eine schnelle und kompetente Unterstützung bei allen Fragen zu Beckhoff Produkten und Systemlösungen zur Verfügung stellt.

#### Downloadfinder

Unser <u>Downloadfinder</u> beinhaltet alle Dateien, die wir Ihnen zum Herunterladen anbieten. Sie finden dort Applikationsberichte, technische Dokumentationen, technische Zeichnungen, Konfigurationsdateien und vieles mehr.

Die Downloads sind in verschiedenen Formaten erhältlich.

#### Beckhoff Niederlassungen und Vertretungen

Wenden Sie sich bitte an Ihre Beckhoff Niederlassung oder Ihre Vertretung für den <u>lokalen Support und</u> <u>Service</u> zu Beckhoff Produkten!

Die Adressen der weltweiten Beckhoff Niederlassungen und Vertretungen entnehmen Sie bitte unserer Internetseite: <u>www.beckhoff.com</u>

Dort finden Sie auch weitere Dokumentationen zu Beckhoff Komponenten.

#### **Beckhoff Support**

Der Support bietet Ihnen einen umfangreichen technischen Support, der Sie nicht nur bei dem Einsatz einzelner Beckhoff Produkte, sondern auch bei weiteren umfassenden Dienstleistungen unterstützt:

- Support
- Planung, Programmierung und Inbetriebnahme komplexer Automatisierungssysteme
- umfangreiches Schulungsprogramm für Beckhoff Systemkomponenten

Hotline: +49 5246 963-157 E-Mail: support@beckhoff.com

#### **Beckhoff Service**

Das Beckhoff Service-Center unterstützt Sie rund um den After-Sales-Service:

- Vor-Ort-Service
- Reparaturservice
- Ersatzteilservice
- Hotline-Service

| Hotline: | +49 5246 963-460     |
|----------|----------------------|
| E-Mail:  | service@beckhoff.com |

#### Beckhoff Unternehmenszentrale

Beckhoff Automation GmbH & Co. KG

Hülshorstweg 20 33415 Verl Deutschland

| Telefon:  | +49 5246 963-0    |
|-----------|-------------------|
| E-Mail:   | info@beckhoff.com |
| Internet: | www.beckhoff.com  |

# Abbildungsverzeichnis

| Abb. 1  | Beispielaufbau einer FC1028 EtherCAT-Karte.                        | 8  |
|---------|--------------------------------------------------------------------|----|
| Abb. 2  | EtherCAT-Schnittstellen, X1 bis X8.                                | 9  |
| Abb. 3  | Anschlusskabel C9900-K921, Aufbau und PIN-Belegung.                | 9  |
| Abb. 4  | EtherCAT-Karte FC1028, Abmessungen                                 | 10 |
| Abb. 5  | Anschlusskabel C9900-K921, Abmessungen.                            | 11 |
| Abb. 6  | Anschlussbeispiel mit zwei Adapterkabeln vom Typ C9900-K921.       | 11 |
| Abb. 7  | Beispielkonfiguration einer FC1028 mit EtherCAT-Kabelredundanz.    | 16 |
| Abb. 8  | Beispielaufbau einer EtherCAT-Kommunikation mit Distributed-Clocks | 19 |
| Abb. 9  | Distributed-Clocks-Funktionalität eines EtherCAT-Slaves.           | 19 |
| Abb. 10 | Einstellungen für EtherCAT-Master im Master- oder Slave-Mode       | 22 |
| Abb. 11 | Beispielkonfiguration mit gekoppelten EtherCAT-Mastern             | 22 |
| Abb. 12 | Diagnose-LEDs der EtherCAT-Karte.                                  | 25 |

# Tabellenverzeichnis

| Tab. 1 | Legende zum Aufbau der EtherCAT-Karte FC1028       | 8  |
|--------|----------------------------------------------------|----|
| Tab. 2 | EtherCAT-Schnittstellen X1 bis X8, PIN-Belegung    | 9  |
| Tab. 3 | Zubehör Anschlusskabel, Bestellangaben             | 11 |
| Tab. 4 | Kabelredundanz, Hardware für Beispielkonfiguration | 16 |
| Tab. 5 | Mögliche Störungen und ihre Beseitigung.           | 25 |
| Tab. 6 | Technische Daten, allgemeine Daten.                | 26 |
| Tab. 7 | Zubehör Anschlusskabel, Bestellangaben             | 27 |

Mehr Informationen: www.beckhoff.com/FC1028

Beckhoff Automation GmbH & Co. KG Hülshorstweg 20 33415 Verl Deutschland Telefon: +49 5246 9630 info@beckhoff.com www.beckhoff.com

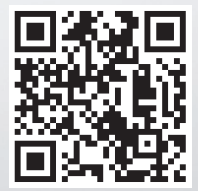